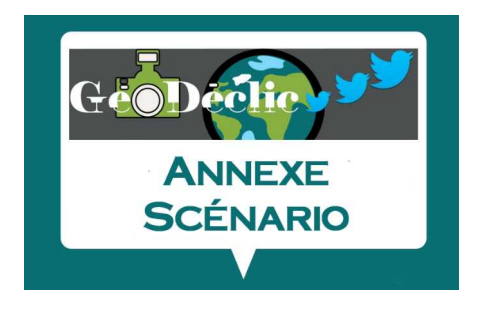

Période 1 – Épisode découverte – Annexe 1

## TUTORIEL GÉOPORTAIL

Lien : <u>https://www.geoportail.gouv.fr/</u>

Ce site est entièrement gratuit et permet d'accéder à un grand nombre de données et d'outils sur l'ensemble du territoire nationale (Métropole et DOM – TOM). Géoportail est un Système d'Informations Géographiques. Il permet de superposer des couches d'informations (quantitatives, qualitatives et cartographiques). Il vous donne accès également à d'anciennes photos aériennes et à une application nommée « Remonter le temps » (en bas du menu « Cartes ») qui offre la possibilité de comparer un même espace aujourd'hui et hier.

## 1. Saisir le nom de la commune.

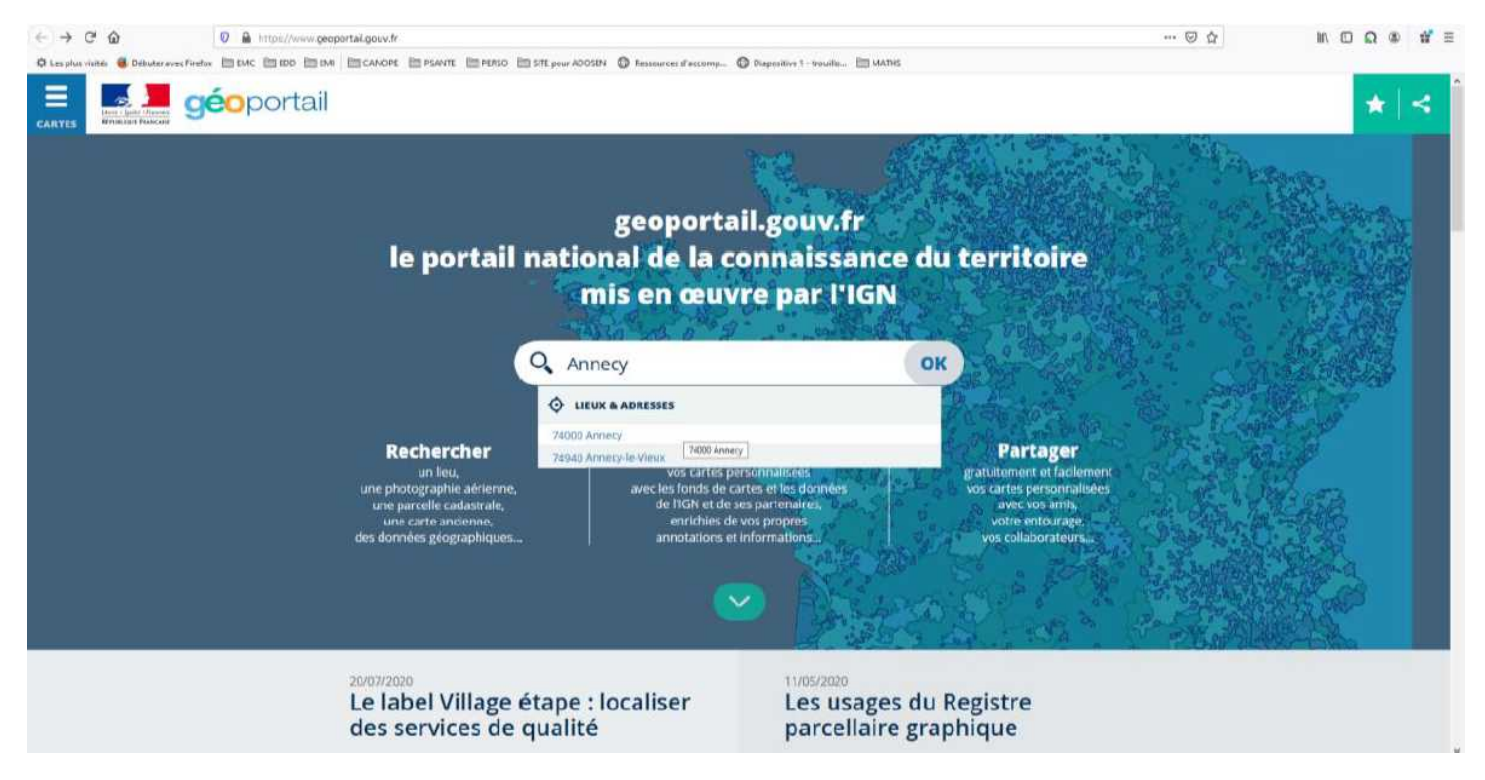

2. Vous arrivez sur une photo aérienne et des menus (en rouge) ? Vous pouvez zoomer et dézoomer. Une échelle est également indiquée (en bleu).

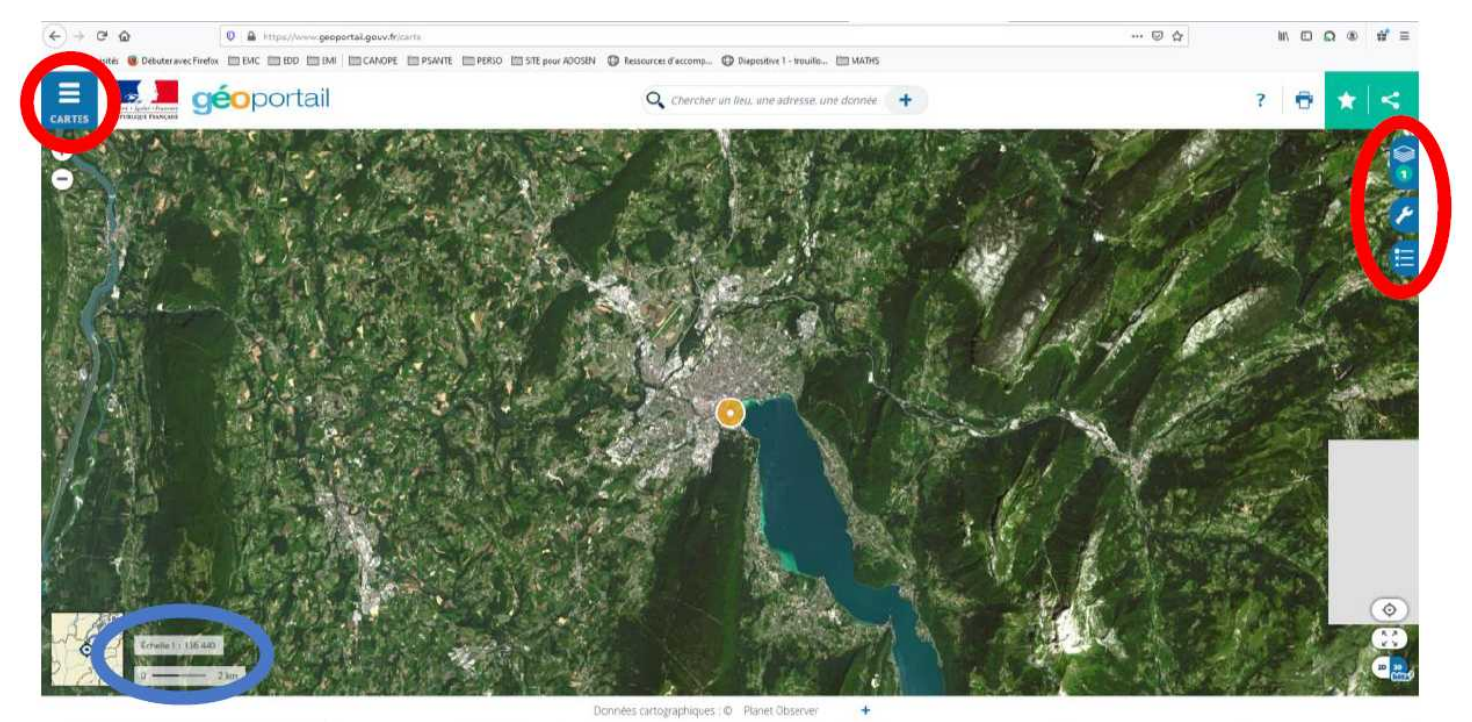

3. Ouvrez le menu « cartes ». Vous allez pouvoir superposer à l'image une carte au choix.

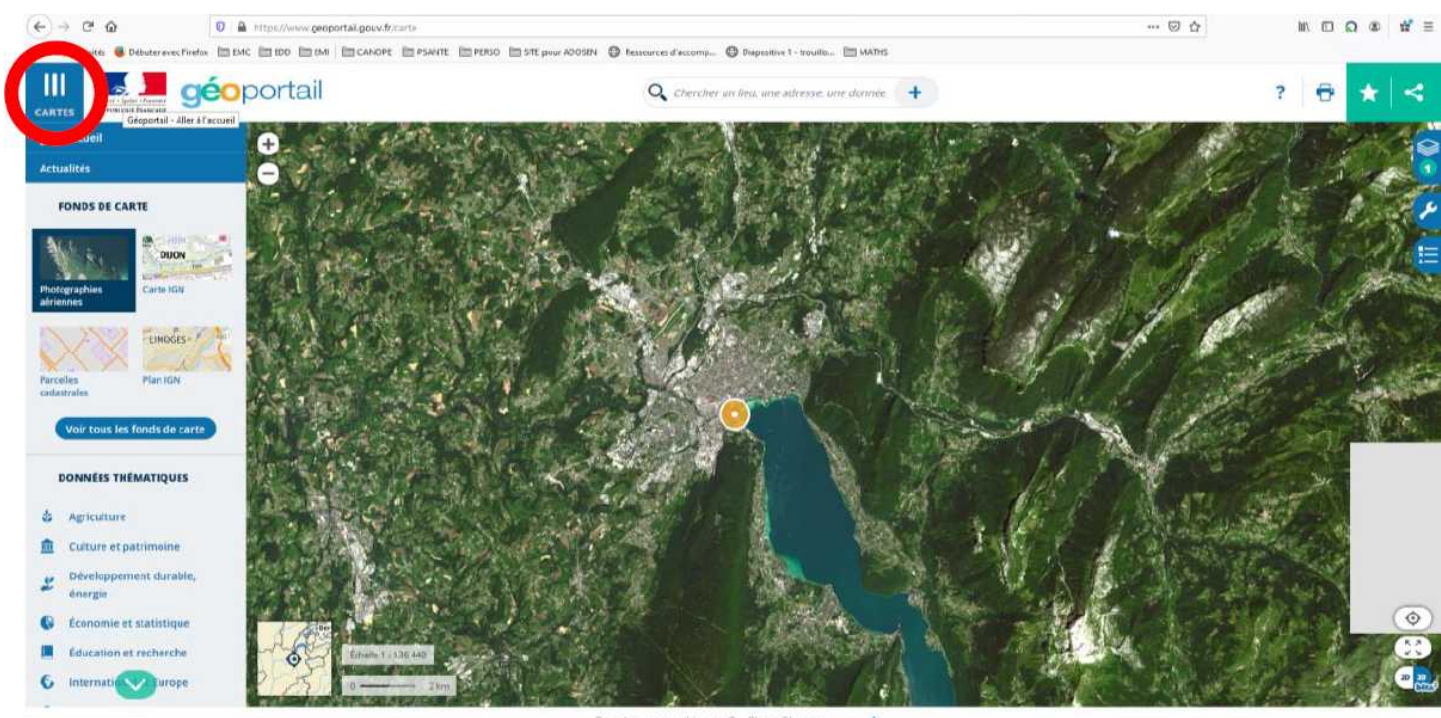

https://www.enuertail.acoute

Données cartographiques : iD Planet Observer

4. À droite, vous avez le nombre de « couches » (en rouge). En ouvrant le menu à droite (en rouge) vous pouvez jouer sur le pourcentage de transparence entre les couches en cliquant sur la roue (intéressant pour faire comprendre la fabrication d'une carte et sa légende) ou les déplacer entre elles.

Lorsque vous cliquez sur la carte ou l'image, la date de prise de vue apparaît (en bleu). C'est important pour contextualiser.

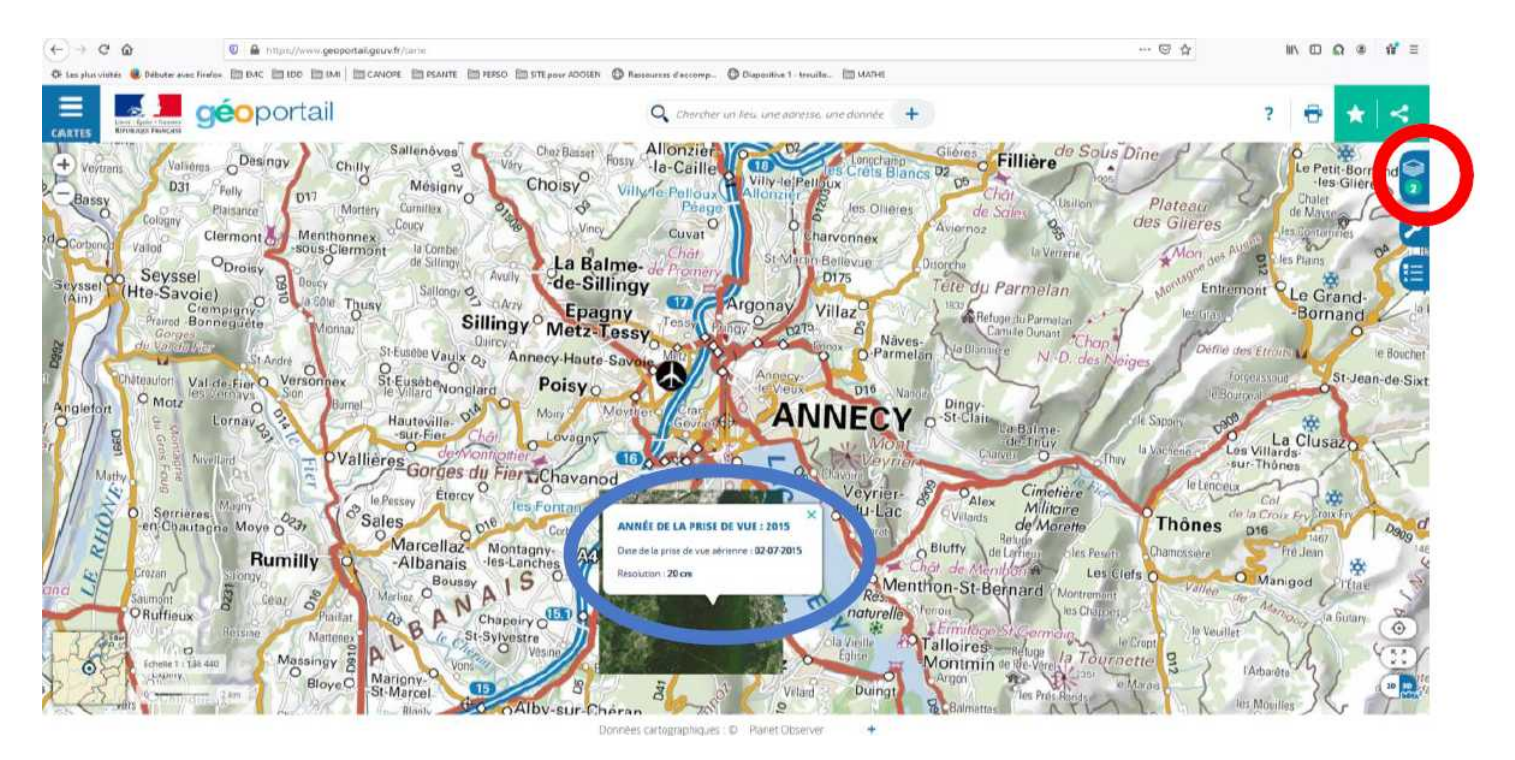

5. Lorsque vous cliquez sur la clé à molette, vous avez accès à plusieurs onglets dont celui de « Mesure ». Pour mesurer la distance entre deux ou plusieurs points, utilisez « mesurer une distance (en rouge)

| (+) → @ @                                                                                                    | A https://www.geoportakgeuv/fr/tarts                                                                                                    |                                                                                                    | 🖾 🍐                                                                                                    | N ⊡ Ω @ ∰ ≡                                                                                                    |
|----------------------------------------------------------------------------------------------------|----------------------------------------------------------------------------------------------------|----------------------------------------------------------------------------------------------------|----------------------------------------------------------------------------------------------------|----------------------------------------------------------------------------------------------------|
| O tes plus visite 🔹 Debute avec finetes IIII DAC III 100 IIII 100 IIII 100 IIII 100 IIII 100 IIII 100 IIII 100 IIII 100 IIII 100 IIII 100 IIII 100 IIII 100 IIII 100 IIII 100 IIII 100 IIII 100 IIIII 100 IIIII 100 IIIII 100 IIIII 100 IIIIII 100 IIIIII 100 IIIIII 100 IIIIII                                                                                                    |                                                                                                    |                                                                                                    |                                                                                                    |                                                                                                    |
|                                                                                                    | géoportail                                                                                                    | Q. Chercher un lieu, une adresse, une donnile 🔫                                                                                                    | ?                                                                                                    | ⊕ ★ <                                                                                                    |
| Angleton<br>Angleton<br>Ang | Desingy     Chilly     Mesigny     CheziBaset     Mesigny       Pelly     D17     Mesigny     CheziBaset     Mesigny       Clermont Gri Monthornez     Lounde     Lounde     Mesigny     Mesigny     Mesigny       Clermont Gri Monthornez     Lounde     Lounde     Mesigny     Mesigny     Mesigny     Mesigny       Clermont Gri Monthornez     Lounde     Lounde     Lounde     Mesigny     Mesigny     Mesigny       Corolsy     Dosy     Lounde     Lounde     Lounde     Mesigny     Mesigny     Mesigny       Cremonator     Lounde     Lounde     Mesigny     Mesigny     Mesigny     Mesigny     Mesigny       Marter Rise     Versione     Montan     Mesigny     Mesigny     Mesigny     Mesigny       Marter Rise     Versione     Bousey     Sales     Course     Mesigny     Mesigny       Marter Rise     Marter Rise     Marter Rise     Mesigny     Mesigny     Mesigny     Mesigny       Marter Rise     Marter Rise     Mesigny     Mesigny     Mesigny     Mesigny     Mesigny       Marter Rise     Marter Rise     Mesigny     Mesigny     Mesigny     Mesigny     Mesigny     Mesigny       Maree Rise     Mesigny     Mesigny | Alionzieri<br>la- caille<br>Wity-reference<br>Cauvai<br>Cauvai | Plateau<br>des Glières<br>Mora, au Multi-<br>endisor<br>Pourse<br>Defin des Etrois<br>Foreassau<br>Defin des Etrois<br>Foreassau<br>Defin des Etrois<br>Foreassau<br>Defin des Etrois<br>Foreassau<br>Defin des Etrois<br>Foreassau<br>Defin des Etrois<br>Foreassau<br>Defin des Etrois<br>Foreassau<br>Defin des Etrois<br>Foreassau<br>Defin des Etrois<br>Foreassau<br>Defin des Etrois<br>Foreassau<br>Defin des Etrois<br>Foreassau<br>Defin des Etrois<br>Cal<br>Defin des Etrois<br>Foreassau<br>Defin des Etrois<br>Foreassau<br>Foreassau<br>Foreassau<br>F | OUTILS  Outds principaus  Outds principaus  Curre  Curre Curre  Curre  Curre  Curre  Curre  Curre  Curre  Curre  Curre  Curre  Curre  Curre  Curre  Curre  Curre  Curre  Curre  Curre  Curre  Curre  Curre  Curre  Curre  Curre Curre  Curre  Curre  Curre  Curre  Curre  Curre  Curre  Curre  Curre  Curre  Curre  Curre  Curre  Curre  Curre  Curre  Curre  Curre  Curre  Curre  Curre  Curre  Curre  Curre  Curre  Curre  Curre  Curre  Curre  Curre  Curre  Curre  Curre  Curre Curre  Curre  Curre Curre Curre Curre Curre Curre Curre Curre Curre Curre Curre Curre Curre  Curre  C |
| P Taper ici pour re                                                                                                    | hercher 🛛 🔿 🛱 🧶 🔂 🌘                                                                                                    |                                                                                                    | <u></u>                                                                                                    | - 111 (40) 02/09/2020 521                                                                                                    |

## 6. Cliquez sur un lieu pour le début, puis sur un autre. La distance s'affiche automatiquement.

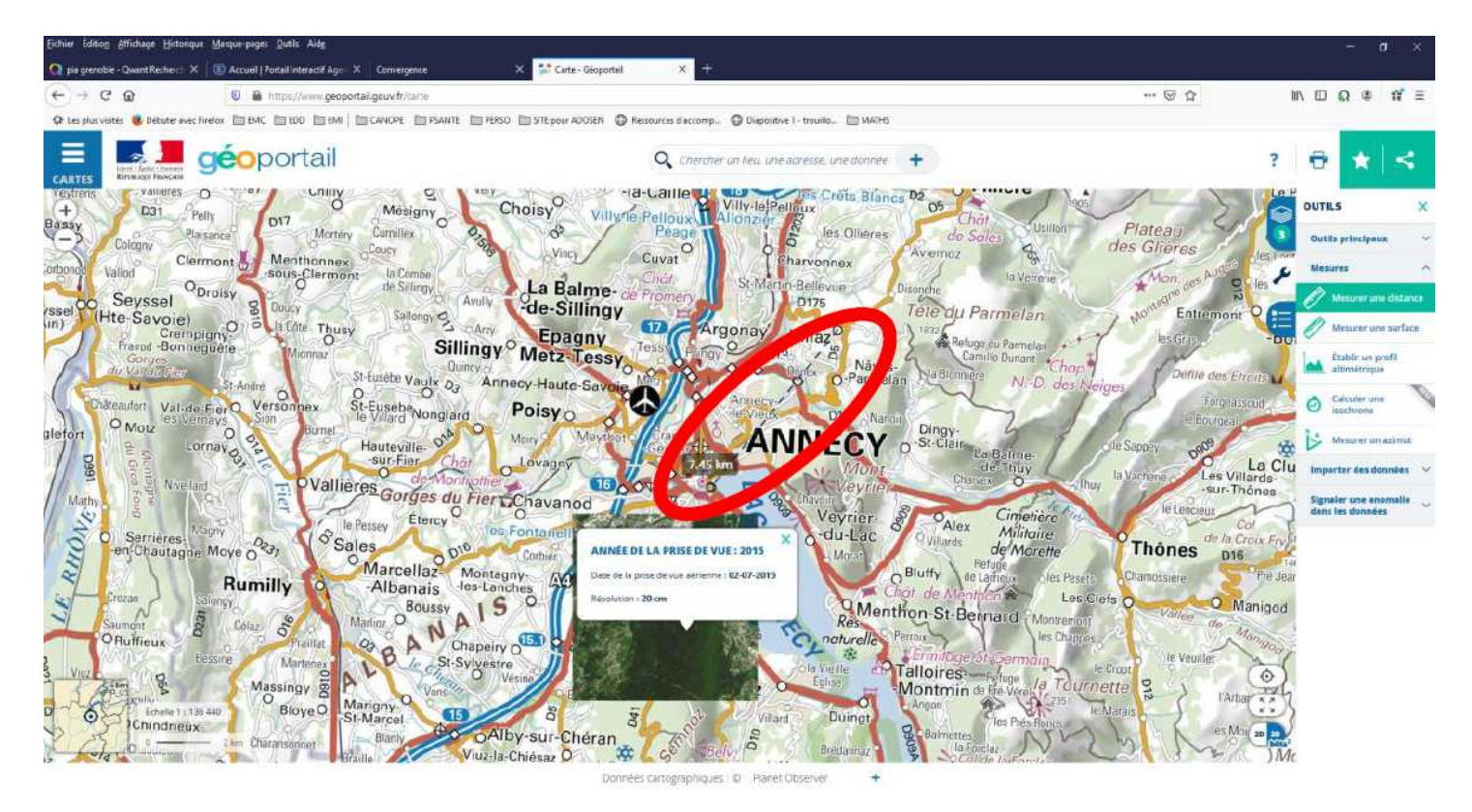

Si vous ne connaissez pas encore Geoportail, n'hésitez pas à explorer ce service qui offre beaucoup de possibilités !